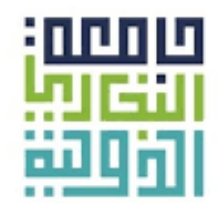

ALBUKHARY INTERNATIONAL UNIVERSITY

# Guidelines to Complete Albukhary International University (AIU) Online Application

## 1. Visit <u>https://apply.aiu.edu.my</u>

Please ensure the below documents are ready in PDF / Jpeg / Png version:

| No. | Type of Document *Required<br>(Use for AIU Admission)                                                                                                    |   | No. | Type of Document *Optional<br>(Use for Scholarship Committee)                                                                                                    |
|-----|----------------------------------------------------------------------------------------------------|---|-----|----------------------------------------------------------------------------------------------------|
| 1.  | Original copy of your Passport /<br>MYKAD                                                                                                    | * | 8.  | Original copy of your father's<br>passport or death certificate or<br>Original copy of English<br>translated of father's death<br>certificate (Only if death<br>certificate not in English<br>Language) |
| 2.  | Original copy of High School<br>Academic Certificate or Original<br>copy of English translated of<br>High School Academic<br>Certificate (Only if your original<br>academic certificate not in<br>English Language) |   | 9.  | Original copy of your mother's<br>passport or death certificate or<br>Original copy of English<br>translated of mother's death<br>certificate (Only if death<br>certificate not in English<br>Language) |
| 3.  | Original copy of High School<br>Academic Transcript or Original<br>copy of English translated of<br>High School Academic<br>Transcript (Only if your original<br>academic transcript not in<br>English Language)    |   | 10. | Original copy of your father's<br>income slip or Copy of English<br>translated copy of your father's<br>income slip (Only if income slip<br>not in English Language)                                    |
| 4.  | Original copy of Highest<br>Academic Certificate or Original<br>copy of English translated of<br>Highest Academic Certificate<br>(Only if your original academic<br>certificate not in English<br>Language)         |   | 11. | Original copy of your mother's<br>income slip or Copy of English<br>translated copy of your mother's<br>income slip (Only if income slip<br>not in English Language)                                    |

| 5. | Original copy of Highest<br>Academic Transcript or Original<br>copy of English translated of<br>Highest Academic Transcript<br>(Only if your original academic<br>transcript not in English<br>Language) | 12. | Copy of utility bill (electricity or<br>water bill) or Copy of English<br>translated copy of utility bill<br>(electricity or water bill)                                                                                              |  |
|----|----------------------------------------------------------------------------------------------------|-----|----------------------------------------------------------------------------------------------------|--|
| 6. | Original copy of English<br>Proficiency Qualification or<br>Copy of original Release Letter<br>from previous institution (Only if<br>you are studying in any<br>institution and transferring to<br>AIU)  | 13. | Verification letter by one of the<br>referees (The verification letter to<br>clarify your parent's occupation,<br>amount of monthly income and<br>household living conditions.<br>Verification Letter must be in<br>English Language) |  |
| 7. | Copy of original scholarship<br>letter (Only if you are sponsored<br>by other party except from AIU)                                                                                                    |     |                                                                                                    |  |

## 2. Account Login for New User

All new users are required to register in the online application system to set their username (email address) and password before applying. This can be done at the 'First Time Login?' link stated in homepage.

| EGISTER NEW USER                                         |                                   |
|----------------------------------------------------------|-----------------------------------|
| ïrst Name                                                | Last Name                         |
| Malaysia (+60) 🔹                                         | Contact Number (i.e: 01234567890) |
| mail Address (i.e: register@xxxx.com)                    | Password                          |
| Select Type of Applicant                                 | ,                                 |
| denity Card Number (i.e : MYKAD / Passport)              |                                   |
| Choose File No file chosen                               |                                   |
| assport size in jpeg or png format with WHITE background | Register                          |

## **3. Forgot Password**

Applicant who forgot the login password, may retrieve it from the "Forgot Password" link (in homepage)

| Online /       | APPLICATION                                                                                                    |
|----------------|----------------------------------------------------------------------------------------------------|
| FORGOT PASSV   | /ORD                                                                                                    |
|                | ****                                                                                                    |
|                | Enter your registered email address.<br>A link / password will be sent to this email address to allow you to access AIU Online Application form. |
| Enter Your Reg | stered Email Here                                                                                                    |
|                | Home) Submit                                                                                                    |
|                |                                                                                                    |

## 4. Login

Applicants who have successfully completed the registration process in AIU Online Application System (# 2) may log into the system using the applicant's user name (email address) and password at the homepage.

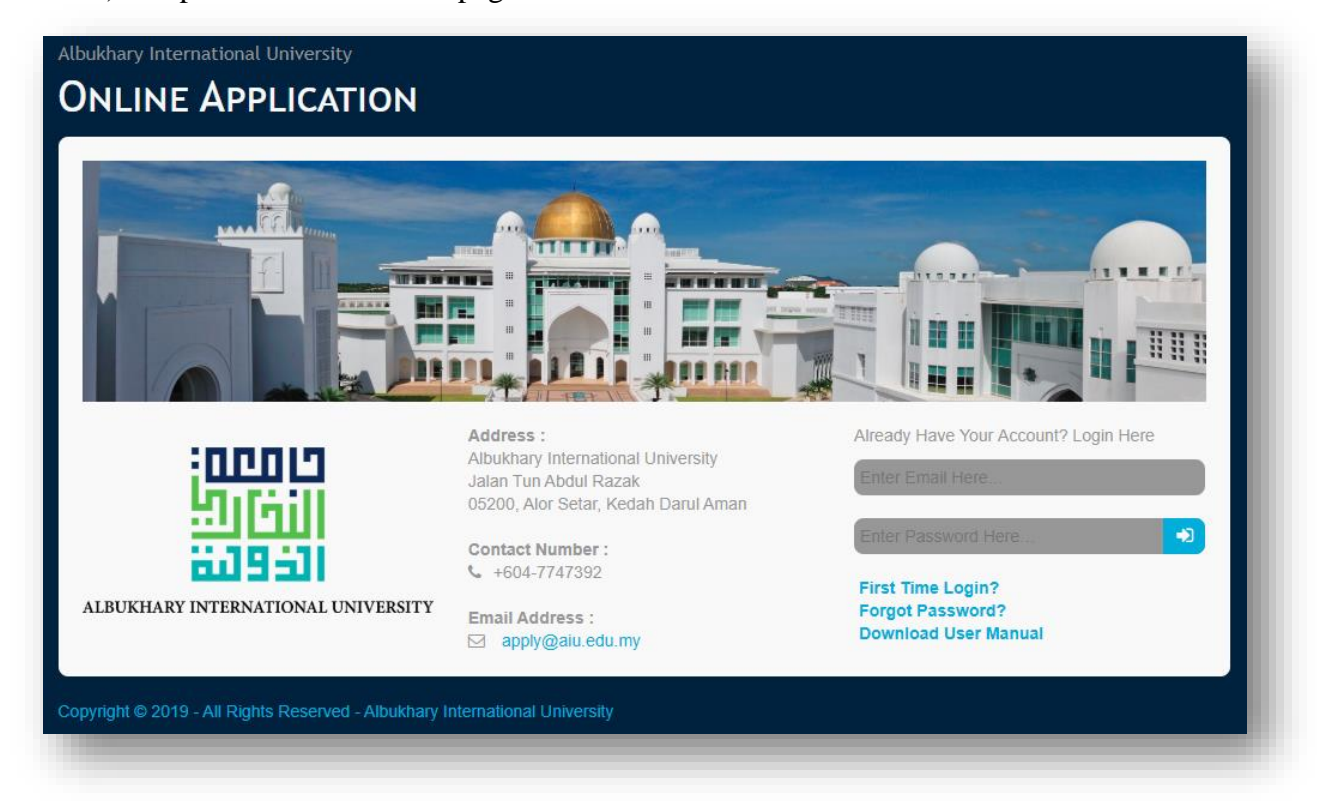

#### **5. Programme Application**

The first step in the Online Application is to complete the programme application in AIU.

| logramme Dei     |                           |   |
|------------------|---------------------------|---|
|                  |                           |   |
| Programme (1)    | : Select First Programme  | • |
| Programme (2)    | : Select Second Programme | • |
| Programme (3)    | : Select Third Programme  | • |
| Programme (4)    | : Select Fourth Programme | • |
| Programme Intake | : Select Intake           | • |
| Mode of Studies  | : Full-Time               |   |

#### 6. Basic Info

Next step in the Online Application is to complete the "Basic Information" section as below. Please fill in all required field(s). Save and Proceed after filling up each transaction.

|                           | [                     |                                                                                                    |                                                                                                    |                    |                          |              |
|---------------------------|-----------------------|----------------------------------------------------------------------------------------------------|----------------------------------------------------------------------------------------------------|--------------------|--------------------------|--------------|
| Address *                 | : Enter Address Li    | ie 1 / Address Line 2 / Street                                                                                                    |                                                                                                    |                    |                          |              |
| City *                    | Enter City            | Pos                                                                                                    | stcode * : Enter Postcode                                                                                                    |                    |                          |              |
| Country *                 | : Select Country      | * Ger                                                                                                    | nder * : Select Gender                                                                                                    |                    |                          |              |
| Religion *                | : Select Religion     | * Ethi                                                                                                    | nicity Select Ethnicity                                                                                                    | •                  |                          |              |
| Birthdate *               | : dd/mm/yyyy          | Stat<br>*                                                                                                    | Select Country of Birth                                                                                                    | •                  |                          |              |
|                           | Current Age           |                                                                                                    |                                                                                                    |                    |                          |              |
| Number of<br>Sibling(s) * | Number of Sibl        | ii. Personal Statement                                                                                                    |                                                                                                    |                    | _                        |              |
| Skype i.d / Account       | Please specify        | Are you transferring from othe                                                                                                    | er institution in Malaysia? *                                                                                                    |                    | No                       |              |
| *                         | Please specify your : |                                                                                                    |                                                                                                    |                    |                          |              |
|                           |                       | Bil Accomodation                                                                                                    |                                                                                                    |                    | Answer                   |              |
|                           |                       | <ol> <li>Do you wish to stay in Host<br/>* if Yes, please fill up the te<br/>Department / Student Affair<br/>University.</li> </ol>       | tel ?<br>enancy agreement and submit to Hostel Manageme<br>rs Department once register to Albukhary Internation                       | ent Select         | •                        |              |
|                           |                       | Bil Disability or Critical Illnes                                                                                                    | SS                                                                                                    |                    | Answer                   |              |
|                           |                       | <ol> <li>Do you have any disability,<br/>your studies ?</li> <li>* if Yes, please specify and<br/>register to Albukhary Intern</li> </ol> | impairment or long-term medical condition which v<br>I kindly attach additional information for our attention<br>national University. | vill affect Select | •                        |              |
|                           |                       | Bil Allergies                                                                                                    |                                                                                                    |                    |                          |              |
|                           |                       | 1. Do you have allergies whic                                                                                                    | ch will affect                                                                                                    |                    |                          |              |
|                           |                       | * if Yes, please specify and<br>register to Albukhary Intern                                                                              | d kindly attai<br>national Unit Date of Issue *Passport                                                                               | : dd/mm/yyyy       | Date of Expiry *Passport | : dd/mm/yyyy |
|                           |                       |                                                                                                    | Place of Issue                                                                                                    | : Select Country   |                          | Ŧ            |
|                           |                       |                                                                                                    |                                                                                                    |                    |                          |              |

User Manual 1.0 – Albukhary International University (AIU) Online Application Copyright ©AIU | ICT Department 2019

## 7. Academic Qualification

Applicants is required to complete all academic information at the "Academic Qualification" tab. If there is any mistakes or errors, applicant can edit and save the correct information in the system.

Highest Academic Qualification (Applicant may skip this field if he/she applying Foundation Programme) English Proficiency Qualification (Applicant may skip this field if he/she applying Foundation Programme)

- ACADEMIC QUALIFICATION FINANCIAL INFORMATION BASIC INFORMATION UPLOAD DOCUMENT PART B : ACADEMIC QUALIFICATION ill in all required entry fields I. High School Qualification : Level Level \* Start Year \* 2019 End Year \* 2019 School / Institution Name \* : Enter School /Institution Name School/Institution Address \* : Enter School / Institution Address (i.e: Street, Road, Postcode, State, Country) Please enter your subject grade as follows English Enter Score / Grade Enter Score/Grade Mathematics II. Highest Academic Qualification te : You may skip this field if you're applying fou ndation programme : Select Academic Qualification Certificate : Enter Your Course Name Course Name CGPA / Score Enter Your CGPA / Score School Start From dd/mm/yyyy School / Institution Name : Select Institution School Complete : dd/mm/yyyy Enter Institution/School Address School/Institution Address III. English Proficiency Qualification may skip this field, if you're applying for For National Language : Select National Language Status Save and Proceed
- High School Qualification (\*Mandatory)
- i. ii. iii.

User Manual 1.0 – Albukhary International University (AIU) Online Application Copyright ©AIU | ICT Department 2019

## 8. Financial Information

At the "Financial Information" tab, for those applicant who want to apply Albukhary Scholarship Programme, he/she must click "YES" button to proceed the scholarship application as below:

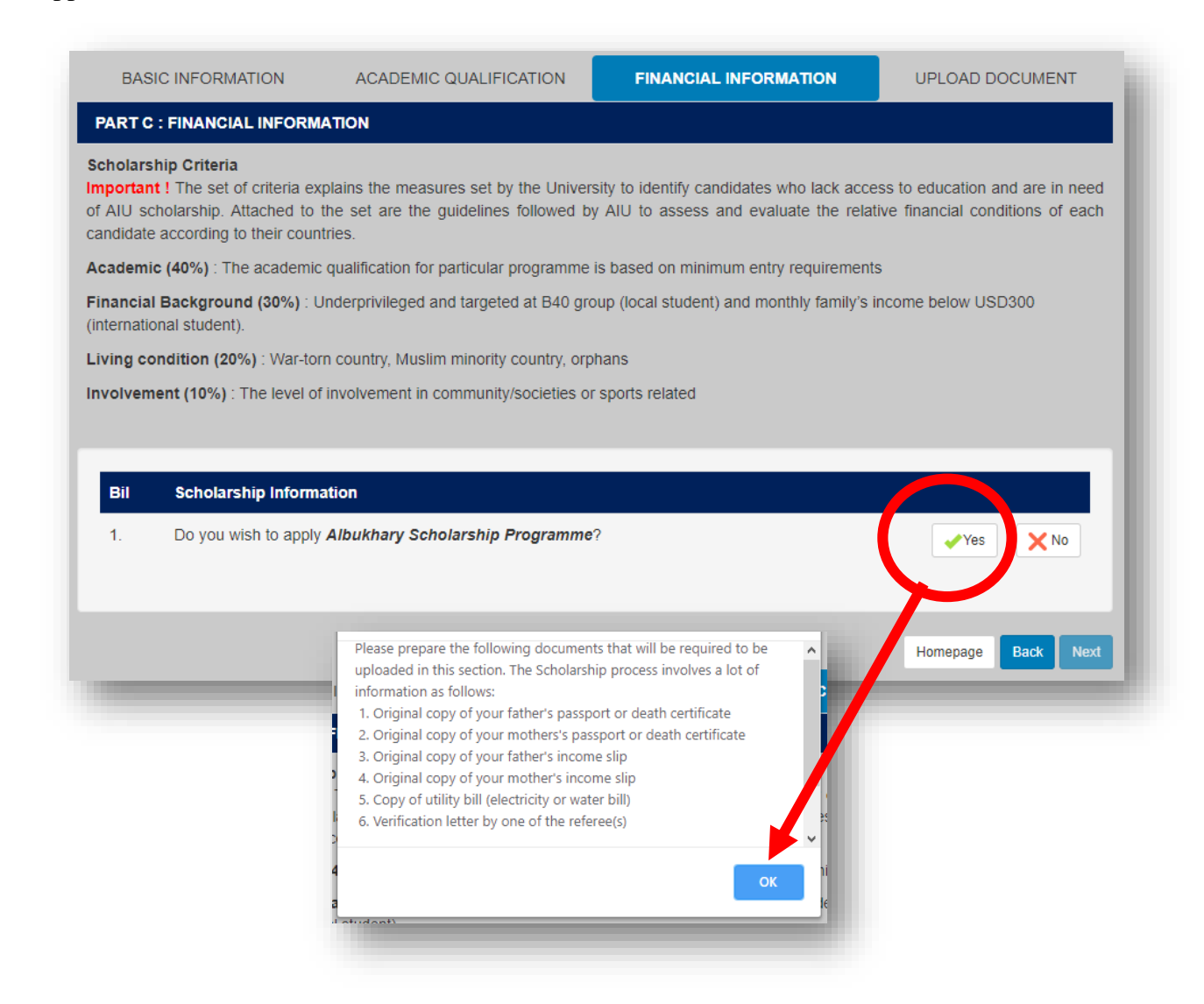

| Financial Informati                          | on                                                                                                    | ×                      |   |          |                            |
|----------------------------------------------|----------------------------------------------------------------------------------------------------|------------------------|---|----------|----------------------------|
| 1 Why should the A                           | hukhan Foundation chooser you? * Applicant chould describe financial need                                                                                                    |                        |   |          |                            |
| Please write your                            | statement here. Your statement should contain at least 150 words.                                                                                                    |                        |   |          |                            |
| r loabe linte year                           |                                                                                                    |                        |   |          |                            |
|                                              |                                                                                                    |                        |   |          |                            |
|                                              |                                                                                                    |                        |   |          |                            |
|                                              |                                                                                                    | 18                     |   |          |                            |
| 2. How will the scho                         | arship impact your future? * Applicant should describe future aspiration.                                                                                                    |                        |   |          |                            |
| Please write your                            | statement here. Your statement should contain at least 150 words                                                                                                    |                        |   |          |                            |
|                                              |                                                                                                    |                        |   |          |                            |
|                                              |                                                                                                    |                        |   |          |                            |
|                                              |                                                                                                    |                        |   |          |                            |
| 3. What makes you                            | a suitable and good candidate - any relevant skills, experience or achievement gained from ed                                                                                       | ucation, work or other |   |          |                            |
| Please write your                            | statement here. Your statement should contain at least 150 words                                                                                                    |                        |   |          |                            |
| r loado inito your                           |                                                                                                    |                        |   |          |                            |
|                                              |                                                                                                    |                        |   |          |                            |
|                                              |                                                                                                    |                        |   |          |                            |
|                                              |                                                                                                    |                        |   |          |                            |
| Upload Docume                                | nt<br>Inleading instructions                                                                                                    |                        |   |          |                            |
| Find out more at                             | opioaung inou dellatis.                                                                                                    |                        |   |          |                            |
| Original conv. of vo                         | ur father's passnort or death certificate or Original conv. of English translated of father's                                                                                       |                        |   |          |                            |
| death certificate (C                         | In table 3 passport of death certificate of original copy of English translated of table 3<br>Inly if death certificate not in English Language)                                    | Choose File N          |   |          | Applicants are advised to  |
| Original copy of yo                          | ur mother's passport or death certificate or Original copy of English translated of mother's                                                                                        | Choose File N          |   |          | provide detailed           |
| death certificate (C                         | only if death certificate not in English Language)                                                                                                    |                        |   |          | provide detailed           |
| Original copy of yo<br>if income slip not it | ur father's income slip or Copy of English translated copy of your father's income slip (Only<br>n English Language)                                                                | Choose File N          |   |          | information, such as       |
| Original conv of vo                          | ur mother's income slip or Copy of English translated copy of your mother's income slip                                                                                             |                        |   |          | reference information      |
| (Only if income slip                         | on tin English Language)                                                                                                    | Choose File N          |   |          | referees information,      |
| Copy of utility bill (                       | electricity or water bill) or Copy of English translated copy of utility bill (electricity or water                                                                                 | Choose File N          |   |          | parents or legal guardian  |
| bill) (Only if income                        | e slip not in English Language)                                                                                                    |                        |   |          | information personal       |
| Verification letter b<br>of monthly income   | y one of the the referees (The verification letter to clarify your parent's occupation, amount<br>and household living conditions. Verification Letter must be in English Language) | Choose File N          |   |          | information, personal      |
|                                              |                                                                                                    |                        | > | <u> </u> | statement and require to   |
| Parents / Legal                              | suardian information                                                                                                    |                        | ſ |          | upload all supporting      |
| Marital Status*                              | Select Your Parent's Marital Status                                                                                                    |                        |   |          | upload all supporting      |
| Name (Father /                               | Enter your father's name / legal guardian   name                                                                                                    |                        |   |          | documents. If there is any |
| Guardian I)*                                 | Las Mulfad number or Desenant Number                                                                                                    |                        |   |          | mistakes or errors         |
| Identity Number                              |                                                                                                    |                        |   |          | mistakes of errors,        |
| Nationality                                  | Cocupation                                                                                                    | •                      |   |          | applicants can edit /      |
| Phone Number*                                | : i.e: 01234567890 Select Occupation Type*                                                                                                    | *                      |   |          | undate the correct         |
| Relationship*                                | : Select Type <b>v Salary</b> * : USD                                                                                                    |                        |   |          | update the correct         |
|                                              | Convert your local ourrency in                                                                                                    | to USD. Click HERE     |   |          | information in the system. |
| Name (Mother /<br>Guardian II)*              | : Enter your mother's name / legal guardian II name                                                                                                    |                        |   |          | -                          |
| Identity Number*                             | : i.e: MyKad number or Passport Number                                                                                                    |                        |   |          |                            |
| Nationality*                                 | : Select Country                                                                                                    | Ŧ                      |   |          |                            |
| Phone Number*                                | : i.e: 01234567890 Occupation : Select Occupation Type                                                                                                    | •                      |   |          |                            |
| Relationship*                                | Type"                                                                                                    |                        |   |          |                            |
|                                              | Convert your local currency in                                                                                                    | to USD. Click HERE     |   |          |                            |
| Reference : Multicultural N                  | SW   Demographic Resources                                                                                                    |                        |   |          |                            |
| Referees / Appra                             | lisers                                                                                                    |                        |   |          |                            |
| Name two persor                              | is you are asking to supply a confidential refrence about you and your financial background                                                                                         |                        |   |          |                            |
|                                              |                                                                                                    |                        | J |          |                            |
| Referee I                                    |                                                                                                    |                        |   |          |                            |
| Name *                                       | Enter Referee (I) Name Contact Number • i.e : 0123                                                                                                    | 34567890               |   |          |                            |
| Relationship *                               | i.e : Lecturer/Employeer or etc.                                                                                                    | reeemail@xxxxx.com     |   |          |                            |
| Address *                                    | i.e : Office Address / Permanent Address                                                                                                    |                        |   |          |                            |
| Referee 2                                    |                                                                                                    |                        |   |          |                            |
| Name *                                       | Enter Referee (II) Name Contact Number* i.e : 012                                                                                                    | 34567890               |   |          |                            |
| Relationship *                               | i.e : Lecturer/Employeer or etc. Email *                                                                                                    | reeemail@xxxxx.com     |   |          |                            |
| Address *                                    | i.e : Office Address / Permanent Address                                                                                                    |                        |   |          |                            |
| Reset Save and                               | Proceed                                                                                                    |                        |   |          |                            |
|                                              |                                                                                                    |                        |   |          |                            |

#### 9. Upload Document

Applicants are advised to check the list of upload document and he/she must upload in the correct file format. (Only upload the requested documents).

Note: Please make sure all your supporting documents are attached as listed below. Otherwise the online application will not be processed. If you have any enquiry pertaining to the upload document, please drop an email to <u>apply@aiu.edu.my</u>

| You          | need to provide all relevant documents in each of the following docum                                                                                                    | ent categories ( * required document)         | same time. You should      |
|--------------|----------------------------------------------------------------------------------------------------|-----------------------------------------------|----------------------------|
| also<br>or m | know that as soon as one or more files have been uploaded in a giv<br>odify files to that category (only can view / View files).                                                                | en document category, you will no longer be a | ble to subtract, add files |
| Bil.         | Required Documents                                                                                                    | Upload Documents                              |                            |
| 1.           | Original copy of your Passport / MYKAD                                                                                                    | Choose File No file cho                       | osen                       |
| 2.           | Original copy of High School Academic Certificate<br>or Original copy of English translated of High School Academic Cer<br>(Only if your original academic certificate not in English Language) | Choose File No file cho                       | osen                       |
| 3.           | Original copy of High School Academic Transcript<br>or Original copy of English translated of High School Academic Tra<br>(Only if your original academic transcript not in English Language)   | Choose File No file cho                       | osen                       |
| 4.           | Original copy of Highest Academic Certificate<br>or Original copy of English translated of Highest Academic Certifica<br>(Only if your original academic certificate not in English Language)   | Choose File No file cho                       | osen                       |
| 5.           | Original copy of Highest Academic Transcript<br>or Original copy of English translated of Highest Academic Transcri<br>(Only if your original academic transcript not in English Language)      | Choose File No file cho                       | osen                       |
| 6.           | Original copy of English Proficiency Qualification<br>or Copy of original Release Letter from previous institution<br>(Only if you are studying in any institution and transferring to AIU)     | Choose File No file cho                       | osen                       |
| 7.           | Copy of original scholarship letter<br>(Only if you are sponsored by other party except from AIU)                                                                                               | Choose File No file cho                       | osen                       |

## **10. Statement of Declaration**

Please select "Agree" to submit your application.

| mportant ! / | As soon as declaration have been made, you will no longer be able to modify this Statement of Declaration form.                                                                                                   |  |  |  |  |  |
|--------------|----------------------------------------------------------------------------------------------------|--|--|--|--|--|
| Select 🔻     | I here by confirm that I have personally filled in this Application Form and the information contained herein is complete and accurate the the best knowledge.                                                    |  |  |  |  |  |
|              | I understand that withholding or giving false information will make me ineligible for admission and future enrollment.                                                                                            |  |  |  |  |  |
|              | I have read and understand the Personal Data Protection Notice published in the AIU website and consent to the processing of my personal data as defined in the Data Protection Act 2010.                         |  |  |  |  |  |
|              | I further understand that I may be required to appear for an interview or to undergo such test as requested by the<br>university as a condition for admission to the programme of study for which I have applied. |  |  |  |  |  |
|              | I further confirm that I have never been charge and found guilty in a court of law in any jurisdiction for any illegal of criminal wrongdoing.                                                                    |  |  |  |  |  |
|              | I understand all statement above that AIU has the right to decide on eligible candidates. Any decision made by sponsor and AIU are final.                                                                         |  |  |  |  |  |
| Save and Su  | ıbmit                                                                                                    |  |  |  |  |  |

Note : Once you hit "Submit", your status will automatically change from "Incomplete" to "Submitted". Your application will be processed shortly by Albukhary International University Admission.

| Congratulation norhafizah mddesa. You have successfully login as Foreign applicant.<br>Login (Email Address) : <b>norhafizah123@gmail.com</b><br>Status : <b>Submitted</b>                     |                         |                 |                 |                                  |         |   |   |
|----------------------------------------------------------------------------------------------------|-------------------------|-----------------|-----------------|----------------------------------|---------|---|---|
| Programme Details                                                                                                    |                         |                 |                 |                                  |         |   |   |
| Please note that any selected programme                                                                                                    | will not be shared with | n other program | nme/group or an | y school board members           | in AIU. |   |   |
| Programme Applied Programme Intake Mode of Application Statement of Action Study Date Declaration                                                                                              |                         |                 |                 |                                  |         |   |   |
| I. Bachelor of Elementary Education<br>Hons)<br>2. Bachelor of Early Childhood Education<br>Hons)<br>3. Bachelor of Business Administration<br>Hons)<br>4. Bachelor of Business Administration | September<br>2019/2020  | Full-Time       | 2019-10-16      | Submitted<br>2019-10-16 16:32:25 | Z       | ۲ | × |